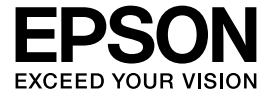

#### インクジェットプリンター(複合機)

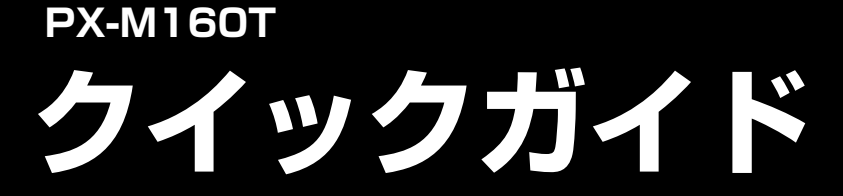

基本的な使い方を簡単に説明しています。

## もくじ

| 各部の名称                   | 2  |
|-------------------------|----|
| 操作パネルの使い方               | 3  |
| 本書の記号の意味                | 3  |
| セットの仕方                  | 4  |
| コピーをする                  | 6  |
| スキャンをする                 | 8  |
| スマートフォンでプリントする          | 8  |
| Epson Connect でどこでもプリント | 8  |
| プリンターを輸送する              | 9  |
| 困ったときは                  | 10 |
| 画面にメッセージが表示された          | 15 |

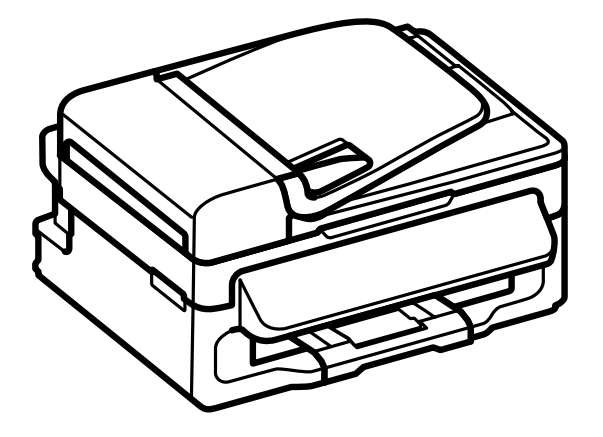

# 各部の名称

本書で説明していない部品は『ユーザーズガイド』(PDF マニュアル) - 「各部の名称と働き」をご覧ください。

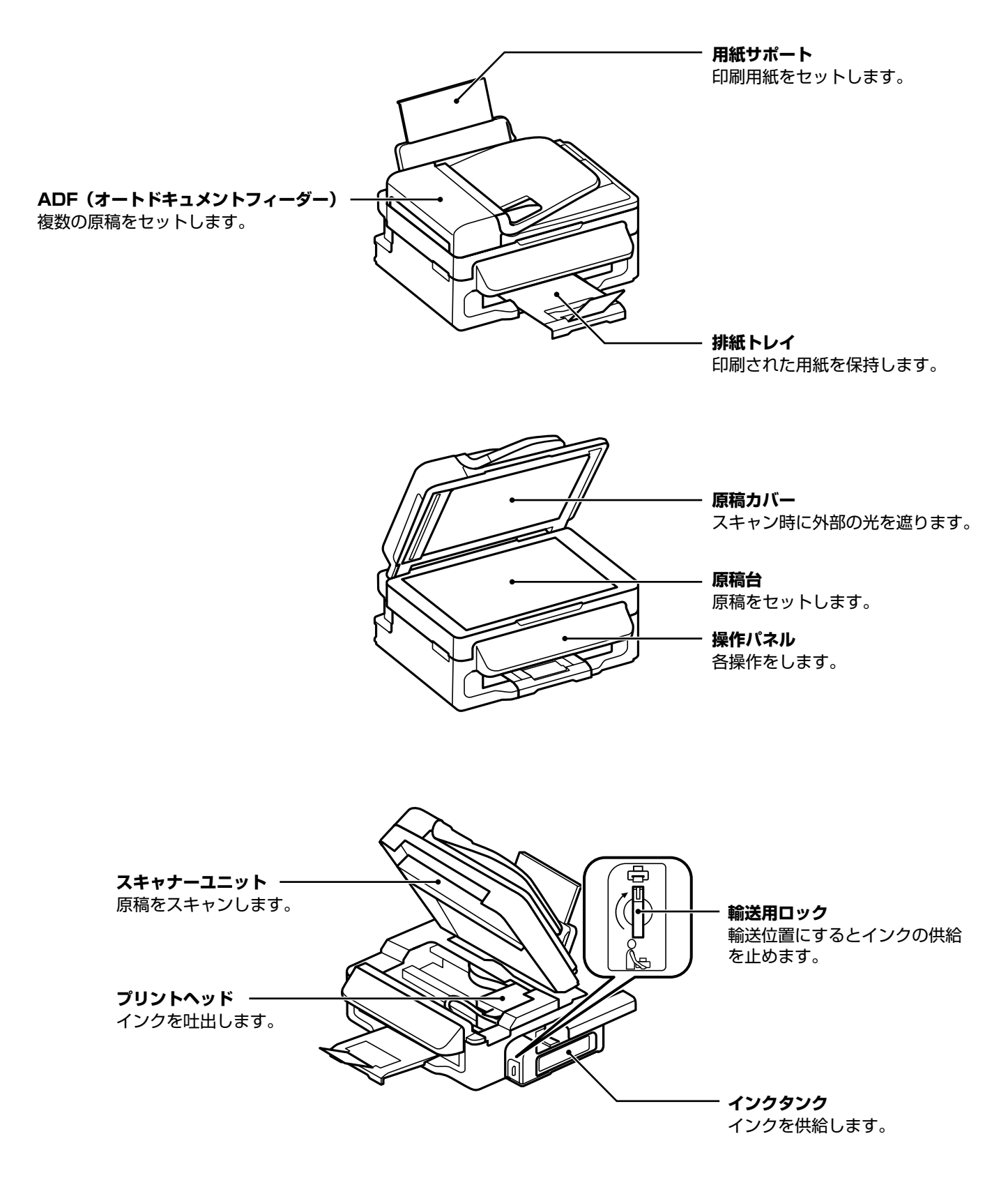

## 操作パネルの使い方

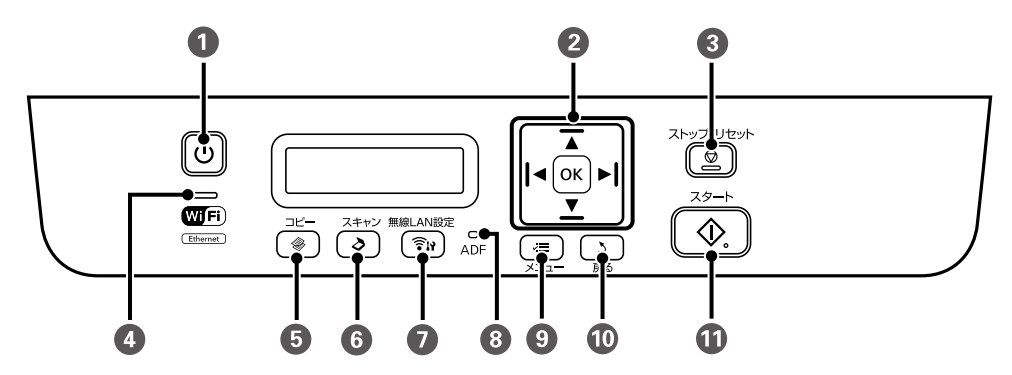

| 0  | 【電源】             | 電源を入れたり切ったりします。                                              |  |
|----|------------------|--------------------------------------------------------------|--|
| 2  | [<, 🛦, Þ, 🚺 [ok] | 【◀、▲、▶、▼】でメニューを選択、【OK】で確定や実行をします。                            |  |
| 3  | 【ストップ/リセット】      | 実行中の動作を中止します。                                                |  |
| 4  | 無線 LAN ランプ       | 無線 LAN 接続状態を示します。<br>点灯:接続中 点滅:通信中                           |  |
| 6  | 【コピー】            | コピーモードに入ります。                                                 |  |
| 6  | 【スキャン】           | スキャンモードに入ります。                                                |  |
| 0  | 【無線 LAN 設定】      | 無線 LAN に接続するためのメニューを表示します。詳しくは『ネットワークガイド』(PDF マニュアル)をご覧ください。 |  |
| 8  | ADF ランプ          | ADF に原稿をセットすると、ランプが点灯します。                                    |  |
| 9  | 【メニュー】           | コピーの詳細設定やプリンターのメンテナンス、設定などを表示します。                            |  |
| 10 | 【戻る】             | 前の画面に戻ります。                                                   |  |
| 0  | 【スタート】           | コピーを開始します。                                                   |  |

## 設定値の変更方法

設定項目を選ぶ

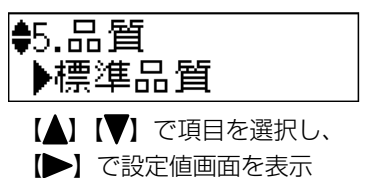

設定値を選んで確定する

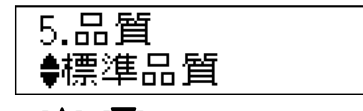

【▲】【▼】で設定値を選択し、【OK】で確定

# 本書の記号の意味

| ⚠注意 | この内容を無視して誤った取り扱いをすると、人が傷害を負う可能性および財産の損害の可能性が想定される内容を示しています。               |
|-----|---------------------------------------------------------------------------|
| !重要 | 必ず守っていただきたい内容を記載しています。この内容を無視して誤った取り扱いをすると、製品の故障や、動作不<br>良の原因になる可能性があります。 |
| 参考  | 補足情報や参考情報を記載しています。                                                        |
| Ð   | 関連した内容の参照ページを示しています。                                                      |
| []  | ボタン名を示します。                                                                |
| [ ] | パネルの表示(設定値や項目)を示します。                                                      |

セットの仕方 □封筒 長形 洋形横書き 洋形縦書き フラップは 開いたまま Д 印刷用紙のセット フラップは 閉じる ₽ ➡ 本製品は、普通紙、専用紙、ハガキ、長形封筒、洋形封筒、 ・ フラップを 左に向ける ● 郵便番号を 下に向ける ┛ 穴あき用紙が使えます。対応している用紙やセット枚数の 詳細は、『ユーザーズガイド』(PDFマニュアル)をご覧 右端に沿ってセット ください。 用紙サポートを引き出す 1 4 3) □穴あき用紙 000000000000 000000000 ガイドを用紙端に合わせる ガイドを広げる 4 2 用紙を右側に沿わせてセット 3 排紙トレイを引き出す 5 □ハガキ 1 27 A B B C 印刷する面を 手前にする mm ₽ 以上で終了です。 右端に沿ってセット

## 原稿のセット

#### ADF にセットする ADF にセットできる原稿は以下です。

| サイズ: A<br>種類: 音<br>紙厚(坪量): 7<br>セット可能枚数: A | A4、Letter、Legal<br><sup></sup> 音通紙<br>75 ~ 95g/m <sup>2</sup><br>A4、Letter は 30 枚または 3mm<br>Legal は 10 枚 |
|--------------------------------------------|----------------------------------------------------------------------------------------------------|
| L                                          | egalは IU 权                                                                                               |

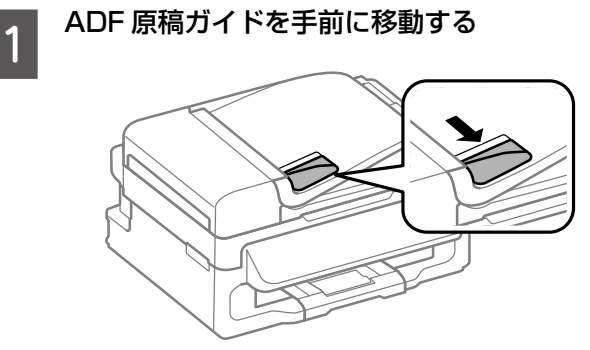

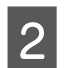

原稿をセットする

スキャンする面を上にしてセットします。

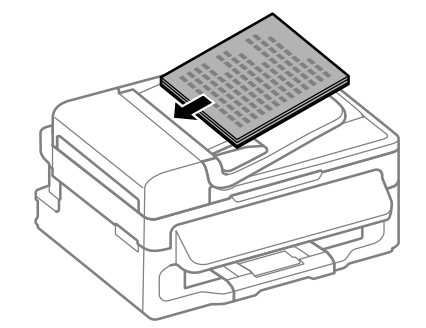

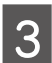

ガイドを原稿の側面に合わせる

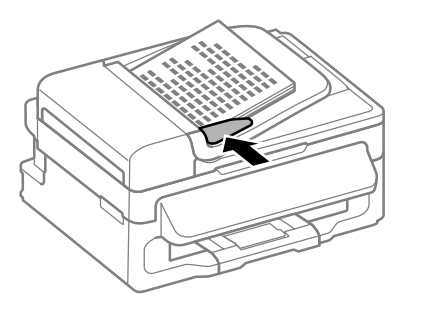

以上で終了です。

原稿台にセットする

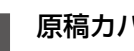

1

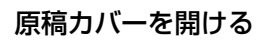

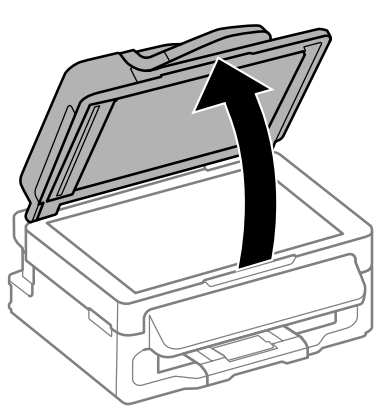

スキャンする面を下にして、原点マークに合 2 わせて原稿をセットする

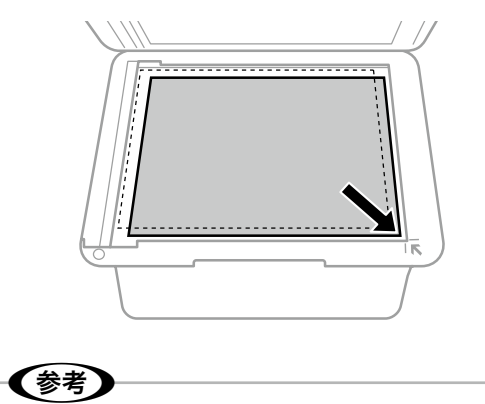

端から 1.5mm の範囲はスキャンできません。

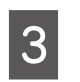

#### 原稿カバーを閉める

コピー終了後は原稿を取り出します。

以上で終了です。

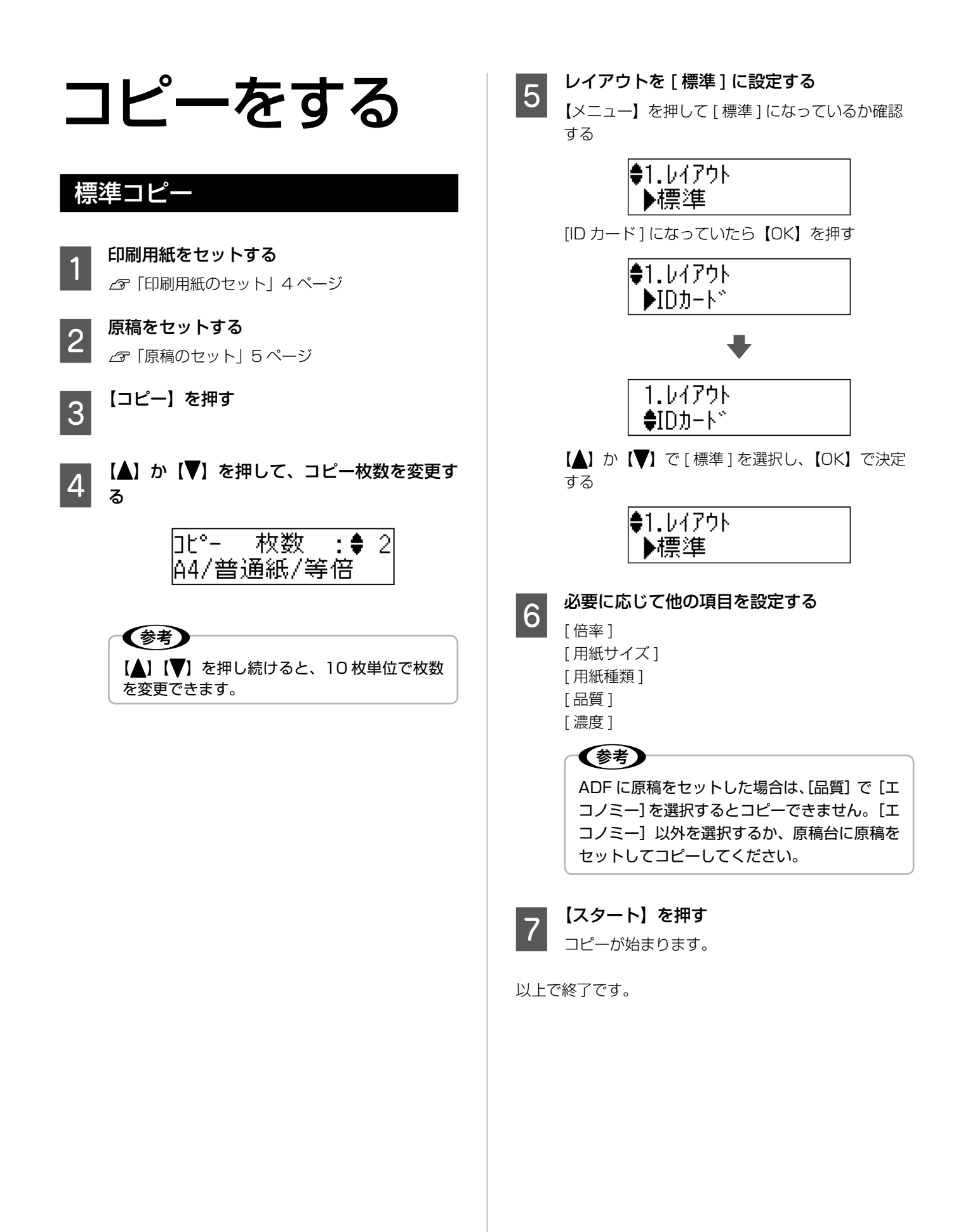

## ID カードのコピー

ID カードの両面を、A4 サイズの印刷用紙の片面に並べて コピーします。

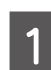

#### A4 サイズの印刷用紙をセットする

△ 「印刷用紙のセット」4ページ

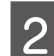

#### ID カードを原稿台にセットする

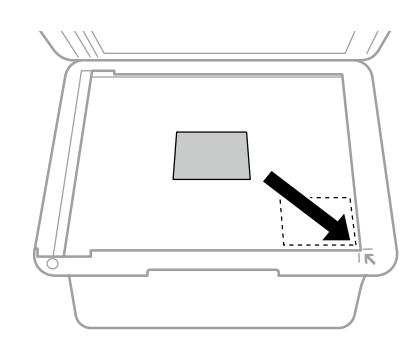

【コピー】を押す

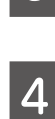

5

3

【▲】か【▼】を押して、コピー枚数を変更す る

**レイアウトを [ID カード] に設定する** ①【メニュー】を押す

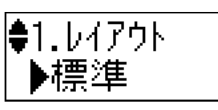

②【OK】を押す

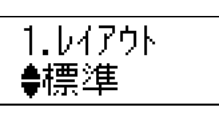

③【▲】か【▼】で[ID カード]を選択し、【OK】 で決定する

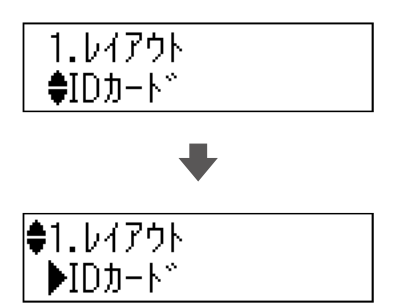

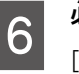

#### 必要に応じて他の項目を設定する [濃度]

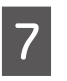

#### 【スタート】を押す

この後は、画面の指示に従ってください。

以上で終了です。

スキャンをする

### コンピューターに保存する

スキャンした画像を USB またはネットワーク接続した コンピューターに保存します。事前にプリンターとコン ピューターを接続し、スキャナー用ソフトウェア「Epson Event Manager」をインストールしておく必要がありま す。「Epson Event Manager」は、エプソンのホームペー ジまたはソフトウェアディスクからインストールできま す。

**原稿をセットする** *L*了「原稿のセット」5ページ

|【スキャン】を押す

2

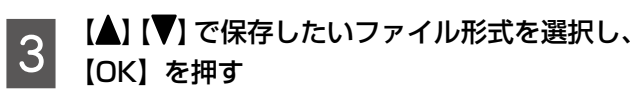

- スキャンしてコンピューターへ (JPEG)
- スキャンしてコンピューターへ(PDF)
- スキャンしてコンピューターへ(Eメール)

【▲】【▼】でコンピューターを選択し、【OK】 を押す

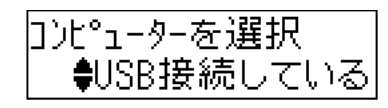

スキャンが開始されます。

以上で終了です。

スマートフォン でプリントする

スマートフォンから、Web や写真などの印刷やス キャンができます。 以下の URL または QR コードにアクセスして、ス マートフォンにアプリケーションソフトをインス トールします。

<http://epson.sn>

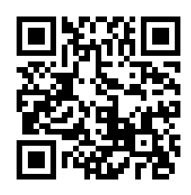

## Epson Connect でどこでも プリント

モバイル&クラウドプリントサービスで、メールや インターネットなどのあらゆるコンテンツを「いつ でも」「どこでも」「快適に」プリントできます。詳 細は以下の URL をご覧ください。

<https://www.epsonconnect.com/>

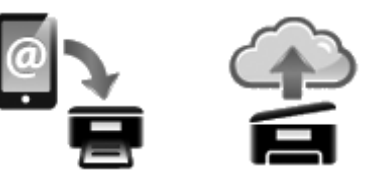

プリンターを 輸送する

プリンターを修理に出すときや、引っ越しなどで輸送するときは以下の手順で梱包します。

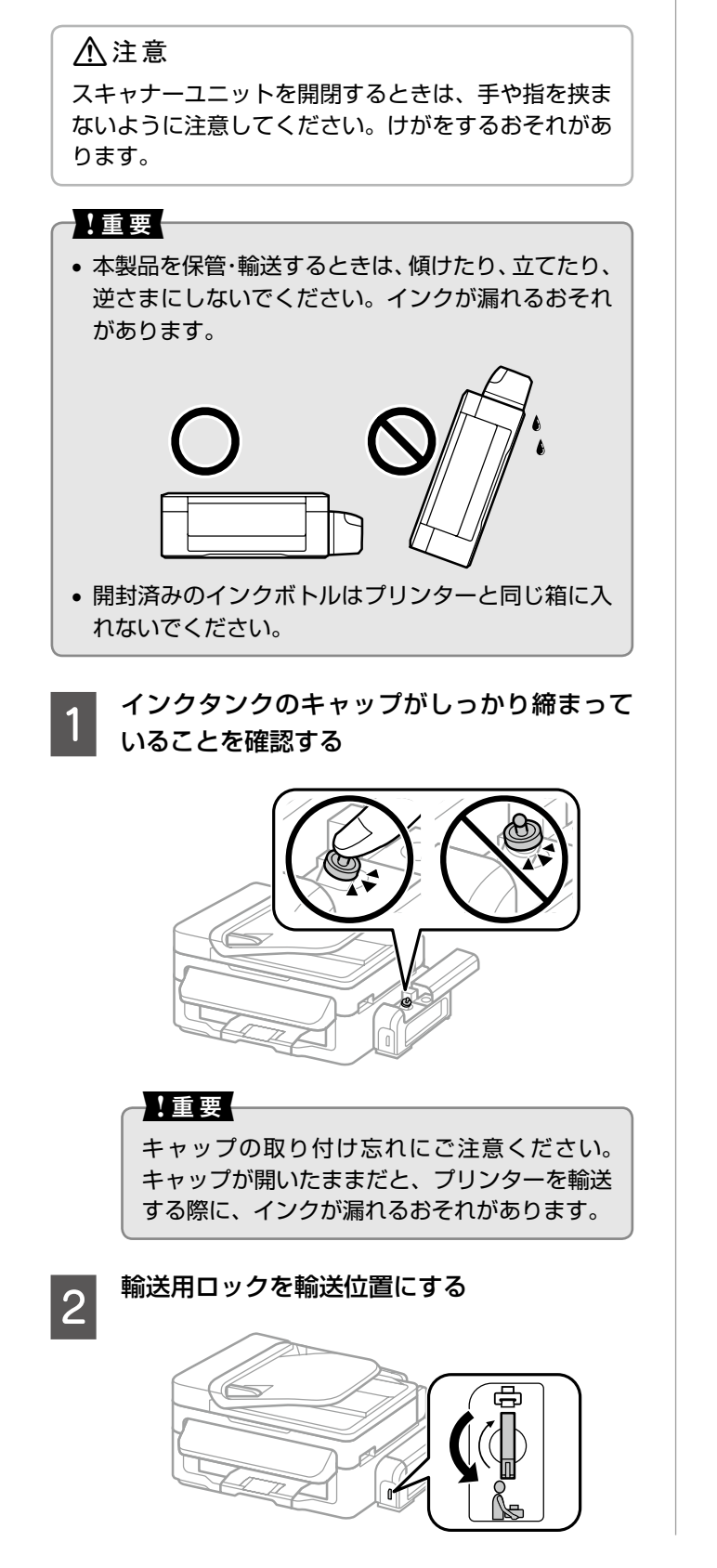

- 3 【電源】を押してプリンターの電源を切り、ラ ンプの消灯を確認してから電源プラグをコン セントから抜く
- 4 スキャナーユニットを開け、プリントヘッド が動かないように市販のテープなどでしっか り固定してから、スキャナーユニットを閉め る

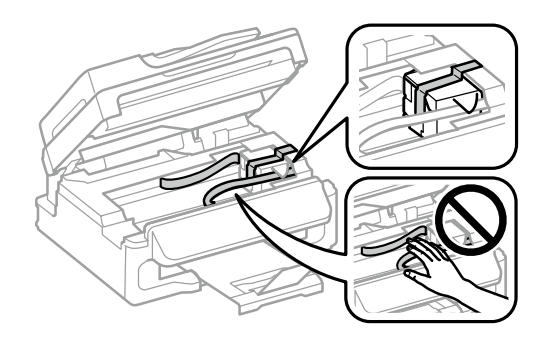

- USB ケーブルやセットされている印刷用紙を 取り除く
- 6 原稿カバーを開け、原稿がないことを確認す る
- 7 用紙サポートや排紙トレイを閉じて、梱包で きる状態にする

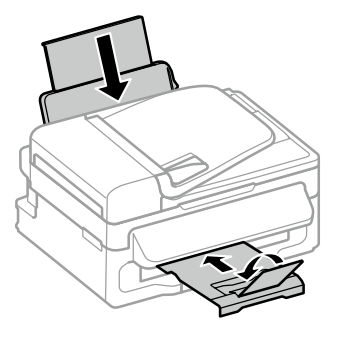

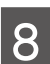

5

保護材を取り付けて箱に入れる

#### 参考

輸送後はプリントヘッドを固定したテープを剥 がし、輸送用ロックを印刷位置に戻してくださ い。

輸送後に印刷不良が発生したときは、ノズル チェックをしてください。

∠☞「スジが入る、きれいに印刷されない」 10ページ

## 困ったときは

ここではよくあるご質問の対処方法を説明します。 『ユーザーズガイド』(PDFマニュアル)には、より 多くの事例が掲載されていますので、併せてご覧く ださい。

## スジが入る、きれいに印刷されない

プリントヘッドのノズルが目詰まりしているかもしれませ ん。ノズルチェックで確認してください。

> A4 普通紙をセットする ∠35「印刷用紙のセット」 4 ページ

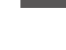

2

[プリンターのお手入れ]を選ぶ

- ①【メニュー】を押す
- ②【▲】か【▼】で選択して【OK】を押す

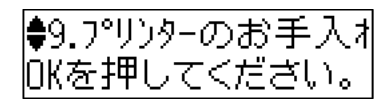

3 [プリントヘッドのノズルチェック]が表示されていることを確認して【スタート】を押す

ノズルチェックパターンが印刷されます。

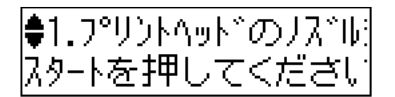

4

印刷されたパターンを確認する

■印刷されていない線がある

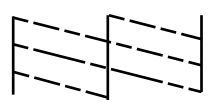

目詰まりしています。【▼】を押して [ ヘッドクリー ニング ] を実行します。

ヘッドクリーニング終了後、【♥】を押して再度ノ ズルチェックパターンを印刷し、目詰まりがなく なったか確認します。まだ印刷されていない線があ る場合は、再度ヘッドクリーニングをお試しくださ い。ヘッドクリーニングはインクを吐出して行うた め、インクが消費されます。

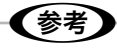

3回繰り返しても目詰まりが解消されないとき は、印刷しない状態で12時間以上放置した後 でノズルチェックとヘッドクリーニングをして みてください。時間を置くことで目詰まりが解 消することがあります。電源を切って放置する ことをお勧めします。それでも解消しないとき は、エプソンの修理窓口に修理をご依頼ください。。

■全ての線が印刷されている

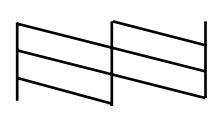

目詰まりしていません。【▲】を押してこのメニュー を終了します。

別の原因が考えられますので、以下を確認してくだ さい。

- [用紙種類]の設定がセットした用紙と合っているか?
- 用紙の裏表が正しくセットされているか?

## インク残量を知りたい

インク残量はインクタンクを実際に見て確認してください。タンクの下限線を下回っていたらインクを補充してく ださい。

!重要

下限線を下回った状態でプリンターを使い続けると、 故障するおそれがあります。

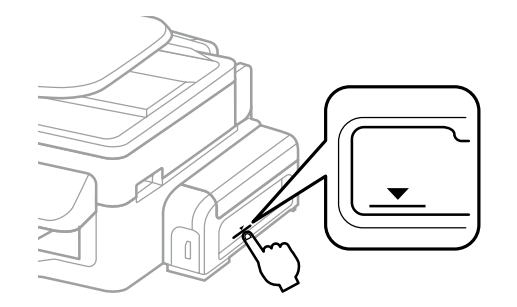

## インクを補充したい

本製品用のインクボトルをお使いください。 使用前に、インクボトルやインクボトルの個装箱に書かれ ている注意事項と、『製品使用上のご注意』を必ずお読み ください。

#### !重要

注入口からインクが漏れないように入れてください。 インクが飛び散るおそれがあります。

補充時やボトル取り扱い時の、手や周囲へのインク汚 れに注意してください。衣服や所持品に付着すると、 取れないことがあります。

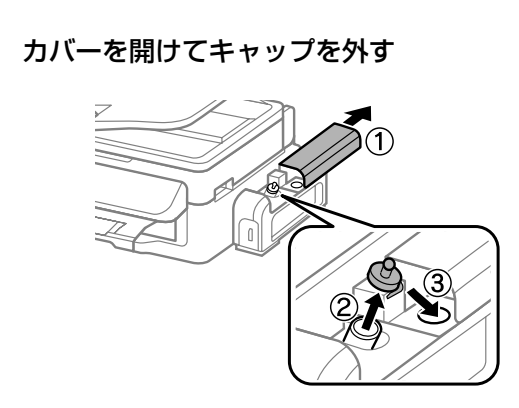

2 インクボトルの先端を折り、中蓋のテープを 剥がしてからしっかり締める

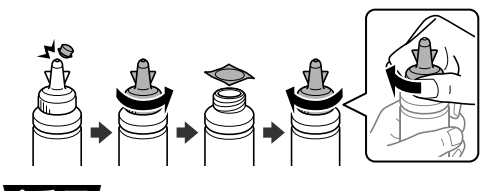

#### !重要:

しっかり締めないと、インクが漏れるおそれが あります。

(参考)

先端部分はインクボトルの蓋になりますので、 捨てないでください。

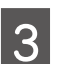

## インクをタンクの上限線まで補充する

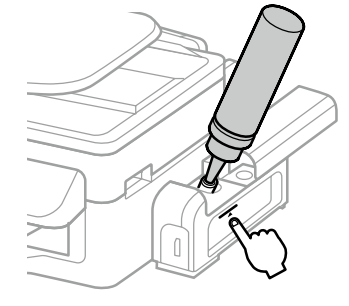

!重要

タンク内部が見えにくいことがあります。イン ク注入口からインクがあふれないように注意し て補充してください。

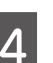

インクが残ったら、折り取った先端部分で蓋 をして保管する

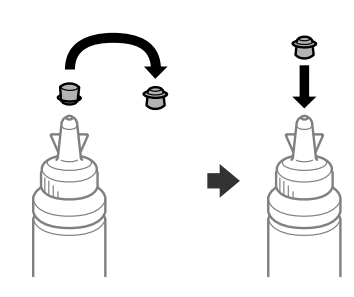

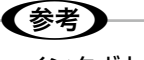

- インクボトルはまっすぐ立てて保管してくだ さい。
- 空のインクボトルの廃棄:
  一般家庭でお使いの場合は、ポリ袋などに入れて、必ず法令や地域の条例、自治体の指示に従って廃棄してください。
  事業所など業務でお使いの場合は、産業廃棄物処理業者に廃棄物処理を委託するなど、法令に従って廃棄してください。

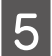

キャップをしっかり取り付ける

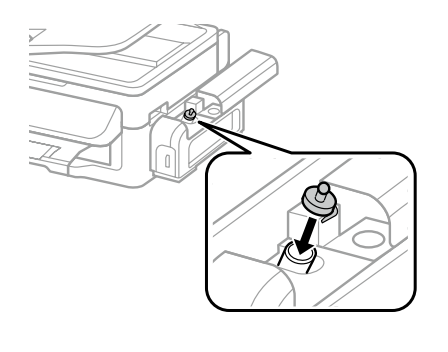

#### !重要

キャップの取り付け忘れにご注意ください。 キャップが開いたままだと、プリンターを輸送 する際に、インクが漏れるおそれがあります。

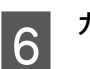

#### カバーを閉める

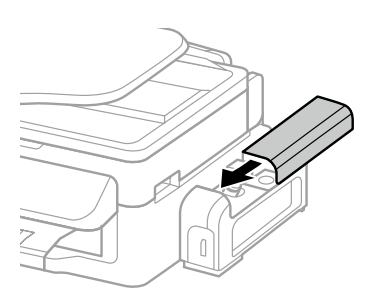

以上で終了です。

## 用紙が詰まった

順番に確認して詰まった用紙を取り除いてください。全て 取り除いたら【OK】を押してください。

#### <u>∧</u>注意

スキャナーユニットを開閉するときは、手や指を挟ま ないように注意してください。けがをするおそれがあ ります。

#### ■給紙サポート部

用紙をゆっくり引き抜きます。

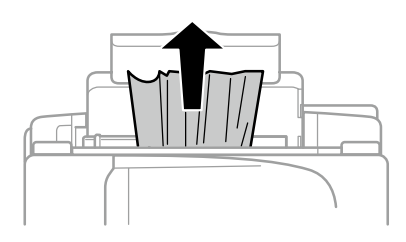

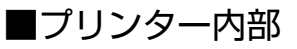

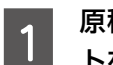

原稿カバーを閉めた状態でスキャナーユニッ トを開ける

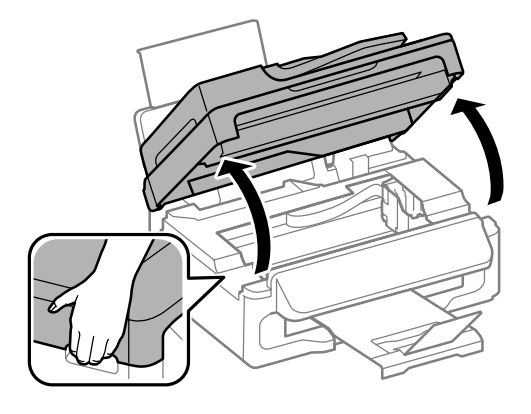

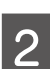

用紙を取り除く

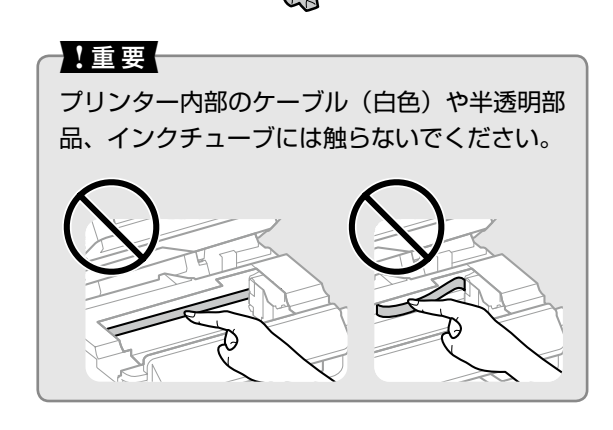

スキャナーユニットを閉める

3

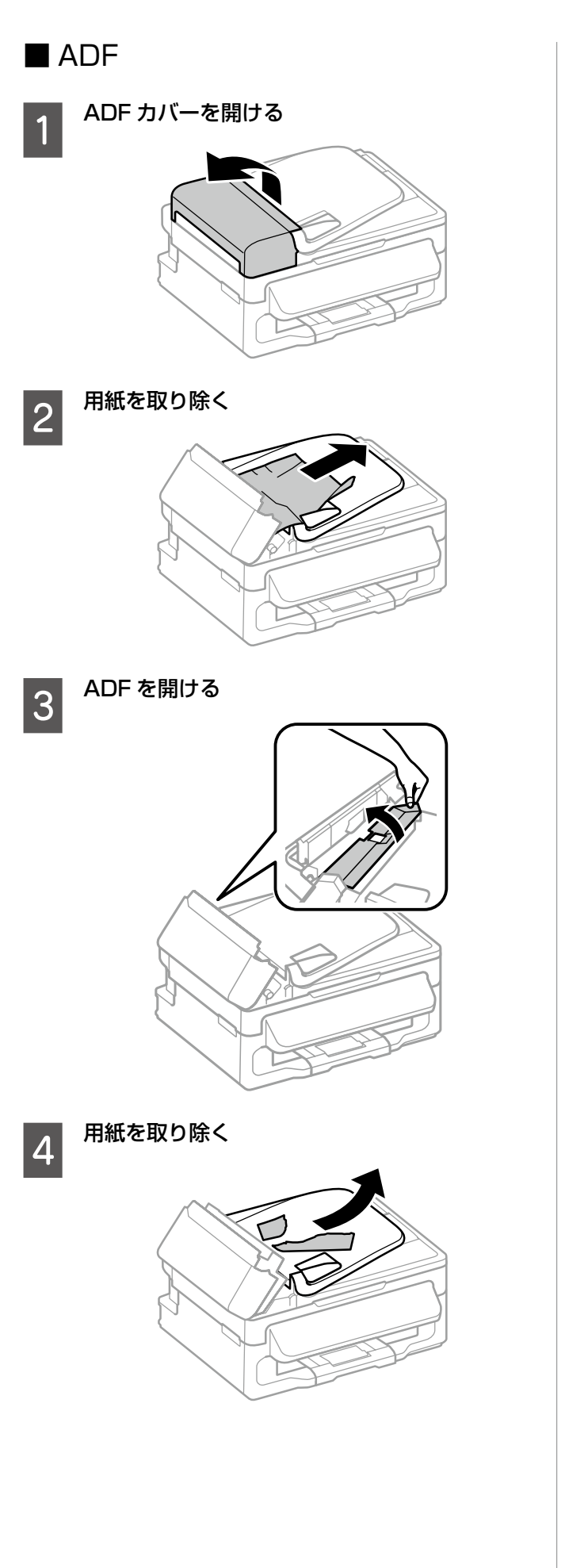

持ち上げて用紙を取り除く 5

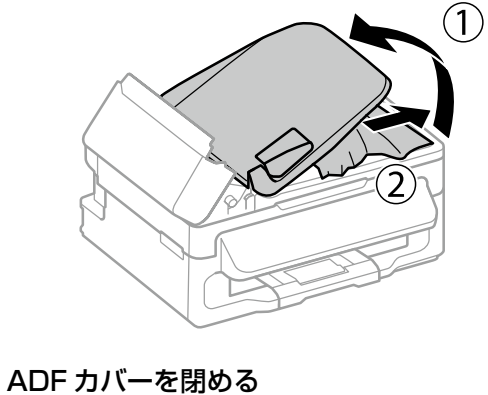

6

### 給紙されない

- 用紙の裏表が間違っている
- 対応していない用紙をセットしている
- 最大セット枚数以上の用紙をセットしている
- 設定が間違っている

以上の原因が考えられます。使用できる用紙の詳細は『ユー ザーズガイド』(PDF マニュアル)をご覧ください。

### (参考)

上記の対処をしても給紙されないときは、エプソン製 のクリーニングシートを使い、給紙経路をクリーニン グしてください。詳細は『ユーザーズガイド』(PDF マニュアル)をご覧ください。

## 用紙が汚れる、こすれる

印刷物に汚れやこすれがあるときは、以下の手順で製品内 部(ローラー)をクリーニングしてください。

| 1 | A4 サイズの普通紙 | (コピー用紙など) | をセッ |
|---|------------|-----------|-----|
| J | トする        |           |     |

△ 「印刷用紙のセット」4ページ

原稿をセットせずにコピーを実行する 2 汚れやこすれがなくなるまで繰り返してください。

### 印刷できない

『ユーザーズガイド』(PDF マニュアル)やエプソンのホー ムページにある「よくある質問(FAQ)」で対処方法を確 認してください。また、長期間印刷しないとプリントヘッ ドのノズルが詰まることがあります。その場合はヘッドク リーニングをお試しください。目詰まり防止のため、定期 的に印刷することをお勧めします。 △ 「スジが入る、きれいに印刷されない」10ページ

## 画面の表示が消えている

消費電力を抑えるために、一定時間操作がないと画面の表示を消すようになっています。操作パネルのいずれかのボタンを押すと、元の表示に戻ります。

### もっと詳しい説明がほしい

PDF マニュアル(電子マニュアル)に詳しい説明が掲載 されています。

• ユーザーズガイド

コンピューターからの印刷方法、プリンターの操作方法 やメンテナンス方法、トラブル対処など使い方全般を掲 載

• ネットワークガイド

ネットワーク設定の仕方や、トラブルへの対処方法を掲 載

### PDF マニュアルの開き方

PDF マニュアルはセットアップ中にコンピューターにイ ンストールされます。インストールされた PDF マニュア ルは、以下の手順で表示できます。

• Windows

デスクトップ上の [EPSON マニュアル ] アイコンをダ ブルクリックします。

 Mac OS X [Dock] 内の [EPSON マニュアル] アイコンをクリッ クします。

アイコンがない場合は以下の手順で表示します。

• Windows

[スタート] – [すべてのプログラム(またはすべての アプリ)] – [Epson Software] – [EPSON マニュ アル] の順にクリックします。

Windows 8.1、Windows 8、Windows Server 2012、Windows Server 2012 R2 ではチャームを 表示し、[検索] で「EPSON マニュアル」と入力して ください。

• Mac OS X

[起動ディスク] - [アプリケーション] - [Epson Software] - [EPSON マニュアル]の順にクリッ クします。

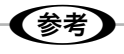

PDF ファイルの閲覧には Adobe<sup>®</sup> Reader<sup>®</sup> が必要 です。Adobe 社のホームページからダウンロードし てください。

# 画面にメッセージが表示された

| メッセージ                                                                      | 対処方法                                                                                                    |
|----------------------------------------------------------------------------|----------------------------------------------------------------------------------------------------|
| プリンターエラー<br>詳しくはマニュアルをご覧ください。                                              | プリンター内部に用紙や保護材が入っていたら取り除いてください。<br>電源を入れ直しても同じメッセージが表示されるときは、エプソンの<br>修理窓口にご連絡ください。                                                                                                    |
| スキャナーエラー<br>詳しくはマニュアルをご覧ください。                                              | 電源を入れ直しても同じメッセージが表示されるときは、エプソンの<br>修理窓口にご連絡ください。                                                                                                    |
| 廃インク吸収パッドの吸収量が限界に近付いてい<br>ます。お早めにエプソンの修理窓口に交換をご依<br>頼ください。<br>OK を押してください。 | 廃インク吸収パッド*はお客様による交換ができないため、エプソン<br>の修理窓口に依頼してください。このメッセージは、交換するまで定<br>期的に表示されます。<br>【OK】ボタンを押すと印刷を続行できます。                                                                                                    |
| 廃インク吸収パッドの吸収量が限界に達しました。<br>エプソンの修理窓口に交換をご依頼ください。                           | 廃インク吸収パッド*はお客様による交換ができないため、エプソン<br>の修理窓口に依頼してください。                                                                                                    |
| 通信エラーが発生しました。コンピューターとの<br>接続を確認してください。                                     | コンピューターとプリンターを正しく接続してください。ネットワー<br>クで接続しているときは、『ネットワークガイド』をご覧ください。接<br>続に問題がないのにメッセージが表示されるときは、EPSON Scan<br>と Epson Event Manager がインストールされているか確認してく<br>ださい。                                                                                    |
| Recovery Mode                                                              | ファームウェアのアップデートに失敗したため、リカバリーモードで<br>起動しました。以下の手順でもう一度ファームウェアをアップデート<br>してください。<br>1. コンピューターとプリンターを USB 接続します(リカバリーモー<br>ド中のアップデートは、ネットワーク接続ではできません)。<br>2. エプソンのホームページから最新のファームウェアをダウンロード<br>してアップデートを開始します。詳しくはダウンロードページの<br>「アップデート方法」をご覧ください。 |

\*:印刷時に排出される廃インクを吸収する部品です。吸収量が限界に達する時期は使用状況によって異なります。限界に達すると、パッドを交換するまで印刷できません(インクあふれ防止のため)。保証期間経過後の交換は有償です。

## 本製品のインクボトル

## クツ<sup>®</sup> (KSU<sup>®</sup>) シリーズ

| アイコン | 商品名       | 型番       |
|------|-----------|----------|
|      | クツ ブラック L | KSU-BK-L |

「KSU」、「クツ」の文字および図形は、セイコーエプソン株式会社の商標または登録商標です。

#### !重要

本製品用以外のインクボトルは使用しないでください。品質や信頼性について保証できません。非純正品または本製品以 外の純正インクボトルを使用したことによるプリンター本体の損傷、故障については、保証期間内であっても有償修理と なります。

## お問い合わせ先

お問い合わせの多い内容をホームページで紹介していますので、ご確認ください。

#### ●エプソンのホームページ http://www.epson.jp

各種製品情報・ドライバー類の提供、サポート案内等のさまざまな情報を満載したエブソンのホームページです。 ひまか、エブソンなら購入後も安心、皆様からのお問い合わせの多い内容をFAQとしてホームページに掲載しております。ぜひご活用ください。 FAQ http://www.epson.jp/faq/

それでもトラブルが解決しないときは、以下の①~④をご確認の上、お問い合わせください。

①本製品の型番 ②製造番号 ③トラブルの内容 ④エラー表示(ランプ・コンピューター画面)

●製品に関するご質問・ご相談先(エプソンインフォメーションセンター) 製品に関するご質問・ご相談に電話でお答えします。

#### 050-3155-8700

◎上記電話番号をご利用できない場合は、042-507-6474へお問い合わせください。

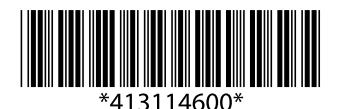